# GOOD CATCH ERROR REPORTING

What is a Good Catch?

An unplanned event that did not result in injury, illness or damage - but had the potential to do so, OR ANY potential medical error

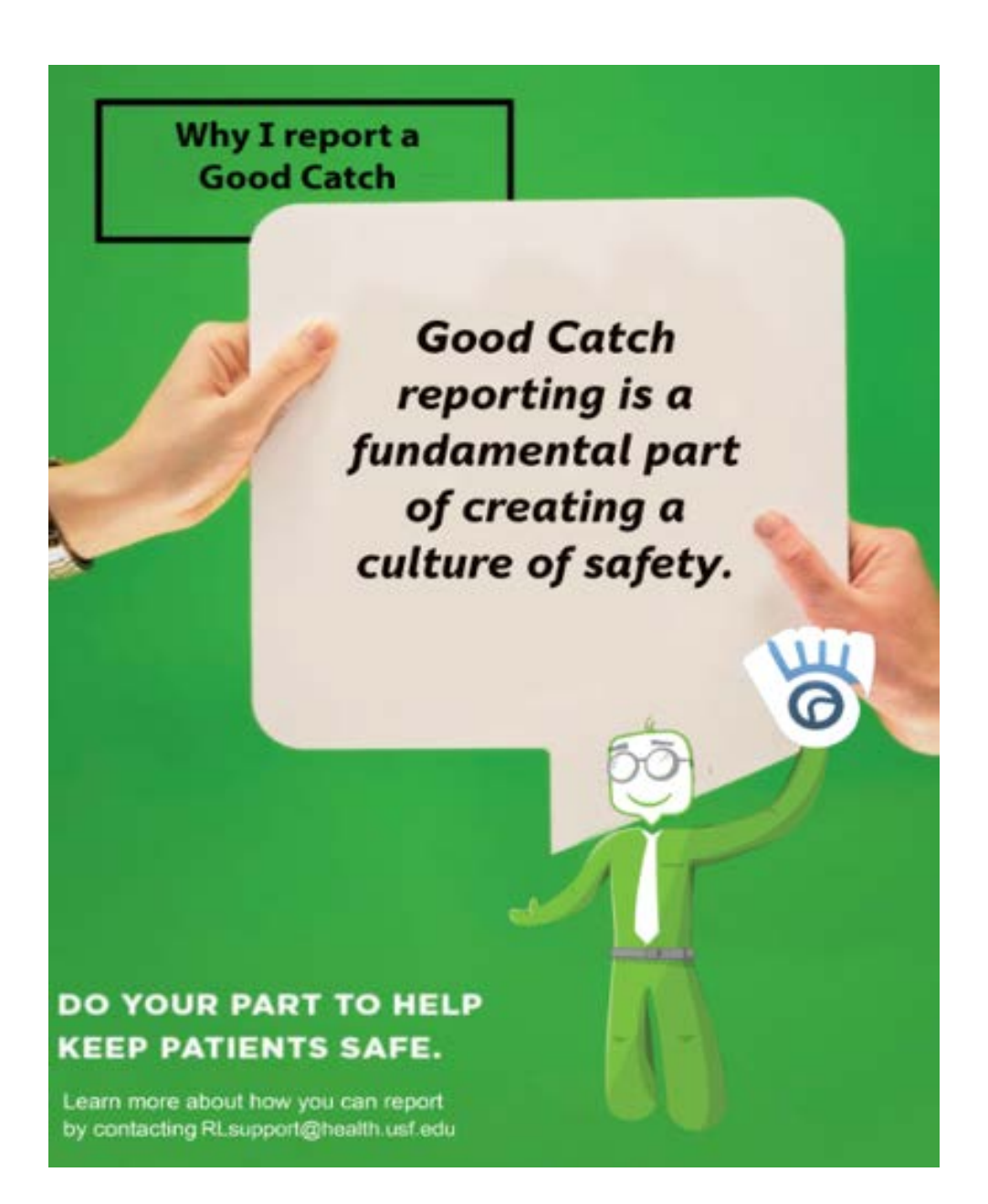

Below are instructions on how to report a good catch at USF and at our affiliate sites. Note the following NA: Confidential, but Not Anonymous Reporting; A: Anonymous Reporting

## Tampa General Hospital | NA

- \* Create a report using the Provider Quick Submit form from a TGH computer and have your TGH login information.
- \* TGH User ID Help: Look on the back of your TGH ID badge. Under the

smaller barcode, you will see a 6-digit number. Change the first number to a letter following this sequence (0=a; 1=b, etc.). The first letter is followed by the remaining 5 numbers (Example: 312345 = user ID: d12345). Note – Reset your password by going to https://myaccess.tgh.org/

- \* From a TGH computer through EPIC-> look for the Hyperlinks menu ->Incident/Event Reporting, and enter your username and password.
- \* Select the Provider Quick Submit icon (scroll down and shown to the left). Icons are alphabetized by title.

## University of South Florida | NA

\* From a USF Health computer, click on the RL icon; or using a web browser, go to http://rlprod/RL6 Prod/Homecenter/.

\* Sign in using your USF Health username and password.

# James A Haley VA | NA

http://www.vaww.tampa.va.gov/ \* Must log on using a VA computer; click "report a concern."

# Moffitt Cancer Center | NA

http://ldtlibrary/RLSolutions/Support/SubmitSafetyReport help/ SubmitSafetyR eport help.htm

\* From a Moffitt computer, go to the MoffittNet homepage. Select My Applications from the top menu. Choose the RL Moffitt Safety Report icon from the Moffitt applications menu.

### **Bay Pines VA | NA**

https://vaww.visn8.portal2.va.gov/apps/bay/SitePages/EIR.aspx \* On a VA computer, click the link above or click VA shortcuts which is a gold star and then click on "JPRS" link (Joint Patient Safety reporting) to complete.

### Johns Hopkins All Children's Hospital | NA

\* From a JH ACH desktop computer, click on the "Hero" icon.

If you have concerns about an event, please read through SIP FAQs or contact the Self-Insurance Program (SIP) at the following: **USF Self-Insurance Program** Ph: 813-974-8008 Fax: 813-974-8114 E-mail: usfsip@health.usf.edu

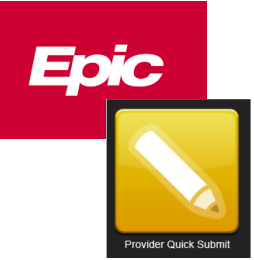

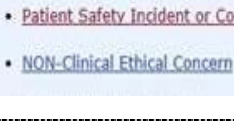

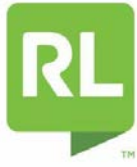

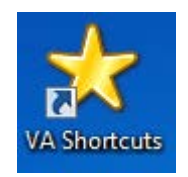

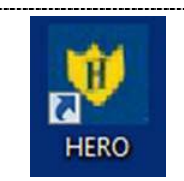

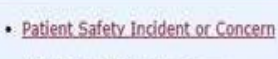

**Report A Concern** 

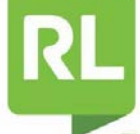